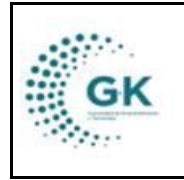

MODULO: Compras Públicas OPCION: Reformas

## **OBJETIVO:** Realizar las reformas

## **PROCEDIMIENTO:**

Para realizar las reformas del PAC en el sistema seguimos los siguientes pasos:

1. Ingrese al módulo de administración:

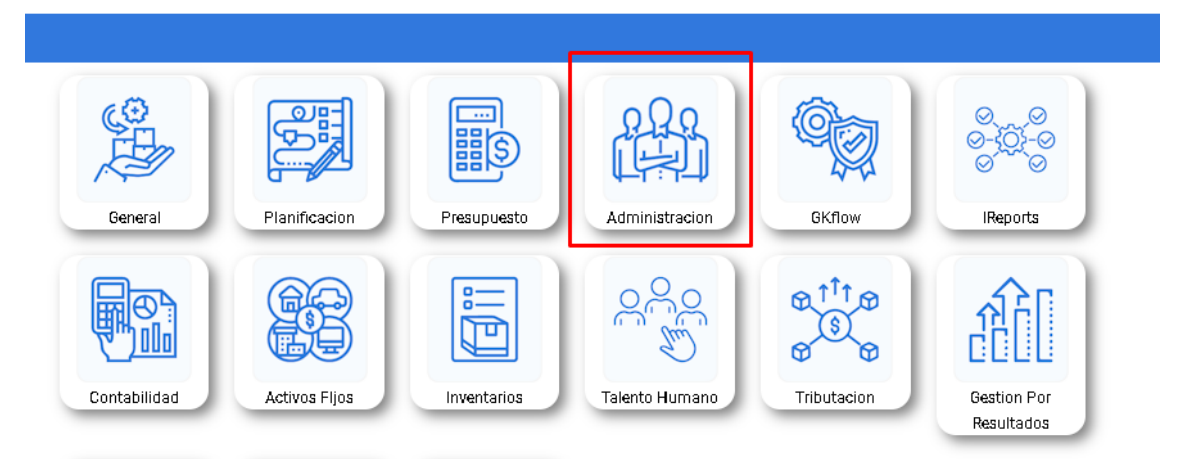

## 2. Diríjase a la barra lateral:

| KGestiona 📃 🔸              |               |                |                  |                      |                 |
|----------------------------|---------------|----------------|------------------|----------------------|-----------------|
| INICIO GESTION ADMINIS     | TRATIVA 17919 | 005911001 EMI  | PRESA: CORPORACI | ÓN DE PROMOCIÓN ECON | IÓMICA CONQUITO |
|                            |               |                |                  |                      |                 |
| Gestión Administrativo PAC |               |                |                  | Ultimos requerim     | ientos          |
| Tipo de Contratacion       | Nro.Procesos  | Total Procesos | Ejecutado (%)    | Documento            | Solicita        |
| CATALOGO ELECTRONICO       | 8.00          | 179,030.90     | 0.00             |                      |                 |
| CONTRATACION DIRECTA       | 1.00          | 16,071.43      |                  |                      |                 |
| COTIZACION                 | 1.00          | 150,000.00     |                  |                      |                 |
| FERIAS INCLUSIVAS          | 2.00          | 52,000.00      | 0.00             |                      |                 |
| INFIMA CUANTIA             | 11.00         | 30,989.27      | 0.00             |                      |                 |
| MENOR CUANTIA              | 2.00          | 49,950.00      |                  |                      |                 |
| PRIVADO                    | 31.00         | 453,251.90     | 10.00            |                      |                 |

3. Ingrese en REFORMAS/ACTUALIZACIÓN COMPRAS:

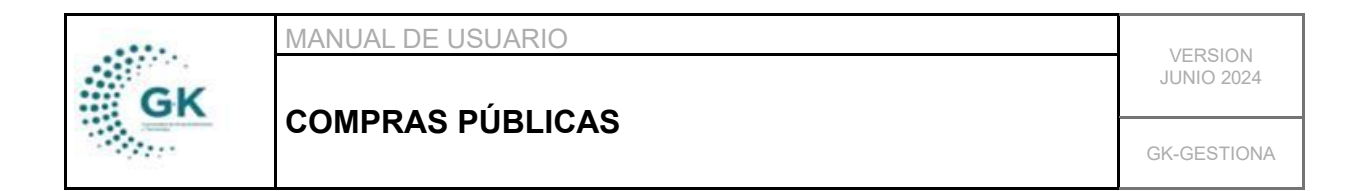

|   | KGestiona 📃                               |        |
|---|-------------------------------------------|--------|
| 0 | PCIONES DEL MODULO                        | VA     |
|   | <b>≣</b> gestion                          |        |
|   | ©02.A - Reformes/Actuelizacion<br>Compres |        |
|   | 💼 02.B - Seguimiento PAC Municipal        | .Proce |
|   | ■03A-Control de Vehiculos                 |        |
|   | 💼 02.C - Seguimiento PAC Privados         |        |
|   | ■03A - Compres Ej <del>e</del> cutedes    |        |
|   | PARAMETROS                                |        |
|   |                                           |        |
|   | REGRESAR                                  |        |
|   |                                           |        |

4. Utilice los filtros para buscar la línea del PAC a reformar y de clic en el botón de color naranja para visualizar la información completa y editarla:

|        | Perio               | do 2024       |          | ~                      | Fuente           | Municipal                                | • В             | uscar    |               |
|--------|---------------------|---------------|----------|------------------------|------------------|------------------------------------------|-----------------|----------|---------------|
|        | Consta en PA        | C? Todos      |          | ~                      | Procedimiento    | 00. Seleccione tipo compras              | ~               |          |               |
|        | Esta                | do Programado |          | ~                      |                  |                                          |                 |          |               |
| Transa | cciones por periódo |               |          |                        |                  |                                          |                 |          |               |
| Show   | 10 v entries        |               |          |                        |                  |                                          | Search:         |          |               |
| ld     | ↓≟ CPC              | ↓† Partida    | ↓† Tipo  | ↓↑ Procedimiento       | ↓† Detalle       |                                          |                 | ↓† Total | .↓† Acción ↓† |
| 2      | 369900026           | 730812        | BIEN     | 😑 CATALOGO ELECTRONICO | ADQUISICIÓN DE   | MATERIAL DIDÁCTICO PARA CAPACITACIONES   |                 | 12589.29 |               |
| 3      | 841310016           | 730105        | SERVICIO | 🔲 INFIMA CUANTIA       | SERVICIO DE PLAN | NES CELULARES PARA COMUNICACIÓN CON BEI  | VEFICIARIOS     | 687.50   | C III         |
| 4      | 321310018           | 730805        | BIEN     | CATALOGO ELECTRONICO   | ADQUISICIÓN DE   | SUMINISTROS DE LIMPIEZA PARA EL PROYECTO | ETQ II          | 3571.43  | 2             |
|        |                     |               |          |                        |                  |                                          |                 |          |               |
| 5      | 853300311           | 730404        | SERVICIO | 🔲 INFIMA CUANTIA       | SERVICIO DE MAN  | NTENIMIENTO DE MAQUINARIAS Y EQUIPOS DEL | PROYECTO ETQ II | 446.43   | ß             |

5. Observará toda la información la cual puede editarla según lo requiera:

|    | MANUAL DE USUARIO | VERSION     |  |
|----|-------------------|-------------|--|
| GK |                   | JUNIO 2024  |  |
|    | COMPRAS PUBLICAS  | GK-GESTIONA |  |

| C EDITAR REGISTRO TRANSACCIO    | 2N ?                                                  |   |                      |          | + Nuevo | 🖹 Grabar | 🐱 Enlace POA | CPC |
|---------------------------------|-------------------------------------------------------|---|----------------------|----------|---------|----------|--------------|-----|
| Información de PAC - proforma   |                                                       |   |                      |          |         |          |              |     |
| Nro.PAC                         | 2                                                     |   |                      |          |         |          |              |     |
| INFORMACIÓN PRINCIPAL           |                                                       |   |                      |          |         |          |              |     |
| Fuente                          | Municipal                                             | • | Estado               | Program  | nado    |          |              | ~   |
| Partida                         | 730812                                                |   | CPC                  | 36990002 | 26      |          |              |     |
| Tipo                            | BIEN                                                  | • | Regimen              | COMUN    | 1       |          |              | ~   |
| Tipo proyecto                   | GASTO CORRIENTE                                       |   |                      |          |         |          |              | ~   |
| Tipo producto                   | NORMALIZADO                                           | • | Catalogo Electronico | NO       |         |          |              | ~   |
| Procedimiento                   | CATALOGO ELECTRONICO                                  | • | Consta PAC?          | si       |         |          |              | ~   |
| DETALLE DEL OBJETO DE CONTRATAC | Clón                                                  |   |                      |          |         |          |              |     |
| Detalle                         | ADQUISICIÓN DE MATERIAL DIDÁCTICO PARA CAPACITACIONES |   |                      |          |         |          |              | le  |

6. Para agregar una nueva línea al PAC, de clic en el botón azul de la parte superior derecha +NUEVO:

| C EDITAR REGISTRO TRANSACCIO    | N ?                  |                      | 🕂 Nuevo 🛛 🎘 Grabar 🛛 🖾 Enlace POA 🛛 CPC |   |  |  |  |
|---------------------------------|----------------------|----------------------|-----------------------------------------|---|--|--|--|
| Información de PAC - proforma   |                      |                      |                                         |   |  |  |  |
|                                 |                      |                      |                                         |   |  |  |  |
| Nro.PAC                         | 2                    |                      |                                         |   |  |  |  |
| INFORMACIóN PRINCIPAL           |                      |                      |                                         |   |  |  |  |
|                                 |                      |                      |                                         |   |  |  |  |
| Fuente                          | Municipal 🗸          | Estado               | Programado                              | ~ |  |  |  |
| Partida                         | 730812               | CPC                  | 369900026                               |   |  |  |  |
| Tipo                            | BIEN                 | Regimen              | сомия                                   | ~ |  |  |  |
| Tipo proyecto                   | GASTO CORRIENTE      |                      |                                         | ~ |  |  |  |
| Tipo producto                   | NORMALIZADO 🗸        | Catalogo Electronico | NO                                      | ~ |  |  |  |
| Procedimiento                   | CATALOGO ELECTRONICO | Consta PAC?          | 21                                      | ~ |  |  |  |
| DETAILE DEL OBJETO DE CONTRATAC | 1261                 |                      |                                         |   |  |  |  |

7. Una vez que haya completado todos los campos y/o realizado los cambios pertinentes, de clic en el botón Grabar:

| C EDITAR REGISTRO TRANSACCIO    | N ?                  |   |                      | 🛨 Nuevo 🛛 🏳 Grabar | Enlace POA CPC |
|---------------------------------|----------------------|---|----------------------|--------------------|----------------|
| Información de PAC - proforma   |                      |   |                      |                    |                |
| Nro.PAC                         | 2                    |   |                      |                    |                |
| INFORMACIÓN PRINCIPAL           |                      |   |                      |                    |                |
| Fuente                          | Municipal            | ~ | Estado               | Programado         | ~              |
| Partida                         | 730812               |   | СРС                  | 369900026          |                |
| Tipo                            | BIEN                 | ~ | Regimen              | COMUN              | ~              |
| Tipo proyecto                   | GASTO CORRIENTE      |   |                      |                    | ~              |
| Tipo producto                   | NORMALIZADO          | ~ | Catalogo Electronico | NO                 | ~              |
| Procedimiento                   | CATALOGO ELECTRONICO | ~ | Consta PAC?          | 8                  | ~              |
| DETALLE DEL OBJETO DE CONTRATAC | lóN                  |   |                      |                    |                |

Realizadas todas las reformas, las va a visualizar en la pestaña de VISUALIZAR POA